# Introduction

Tom Kelliher, CS 320

Jan. 26, 2011

# 1 Administrivia

#### Announcements

#### Assignment

Read 1.1–4.

#### Outline

- 1. Syllabus.
- 2. Terminal I/O in C.
- 3. Accessing command-line arguments.

#### Coming Up

Structures, pointers, and memory allocation in C

## 2 Syllabus

### 3 Terminal I/O in C

```
1. printf
```

```
#include <stdio.h>
  int main()
  ſ
     /* Variable declarations must occur at the _start_ of a block. */
     int sum = 12;
     double min = 0.1, max = 5.5;
     char name[] = "Tom Kelliher";
     printf("I am a constant string.\n");
     printf("The sum is: %d\n", sum);
     printf("Min is: %g. Max is: %g.\n", min, max);
     printf("Your name is %s.\n", name);
     return 0;
  }
  Refer to printf(3C) on phoenix. (man -s 3C printf)
2. scanf
  #include <stdio.h>
  int main()
  {
     int i, age;
     double weight;
     char name[80];
     printf("Enter your age: ");
     scanf("%d", &age);
```

printf("You entered %d.\n", age);

```
printf("Enter sample weight: ");
scanf("%lg", &weight);
printf("You entered %g.\n", weight);
printf("Enter your name: ");
scanf("%s", name);
printf("Your name is %s.\n", name);
/* Eliminate whitespace following previous name. */
while (getc(stdin) != '\n')
   ;
printf("Enter your name: ");
fgets(name, 80, stdin);
/* Eliminate the newline following name */
i = 0;
while (name[i] != '\n')
   i++;
name[i] = ' \setminus 0';
printf("Your name is %s.\n", name);
return 0;
```

Refer to scanf(3C).

}

### 4 Command-Line Arguments

1. Command-line arguments in Unix:

foo arg1 arg2 arg3

- 2. Command-line arguments in Eclipse:
- 3. Command-line arguments in Eclipse: Open the *Run Dialog* for your build command, select the *Arguments* tab, and enter the arguments. Each argument should be separated by a space.

#### 4. Example:

```
#include <stdio.h>
#include <stdlib.h>
int main(int argc, char *argv[])
{
   int sum, current, i;
   if (argc <= 1)
   {
      printf("No arguments!\n");
      return 1;
   }
   sum = 0;
   for (i = 1; i < argc; i++)</pre>
   {
      current = atoi(argv[i]);
      sum += current;
      printf("Arg %d: %d\n", i, current);
   }
   printf("\nThe sum is %d.\n", sum);
   return 0;
}
```

5. Another example, showing highly desirable output buffering disabling:

```
#include <stdio.h>
int main(int argc, char *argv[])
{
    int i;
    setvbuf(stdout, (char *)NULL, _IONBF, 0);
    setvbuf(stderr, (char *)NULL, _IONBF, 0);
    printf(''Command: %s\n'', argv[0]);
    for (i = 1; i < argc; i++)
    printf(''Arg: %s\n'', argv[i]);</pre>
```

```
return 0;
}
```

## 5 Practice

- 1. Creating a console program in Eclipse:
  - (a) Open the File, New, C Project.
  - (b) Give the project a name and ensure that MinGW GCC is used for the toolchain.Project type should be *Executable*.
- 2. Creating new source files: File, New.
- 3. Usually, you want to create a source file, so choose *Source file*. When you name the file, it should have an extension of .c.

Sometimes, you want a header file. At those times, choose *Header File*. The filename should have an extension of .h.

- 4. To run your program, open the Run As drop-down, select Open Run Dialog, then create a new C/C++ Local Application.
- 5. Practice program: Write a C program which accepts exactly three integer commandline arguments and prints the largest of them.
- 6. Another practice program using malloc(): Write a C program which takes a single integer as a command-line argument, creates an int array with that many elements, reads that many inputs from stdin, and the outputs the inputs in reverse order.